# Web端如何导出询价单详情信息(文档)

用户登录互海通Web端,依次点击"采购管理-询价管理",在询价管理界面默认"备件"类型, 点击具体单据进入"询价单详情"界面,在该界面点击右下角"导出",可选择"按物品汇 总"或"对比供应商报价"进行导出操作。

当选择"按物品汇总"时,可下载《报价单详情(报价前)》表格。

当选择"对比供应商报价"时,进入"请选择对比的供应商"界面,在该界面左上方勾选需要打印 的供应商报价信息,点击右下角"打印",支持选择"按物品汇总"下载《多供应商报价-不合并》表 格;还支持选择"对比供应商报价",在右上角点击"下载"《供应商报价比价》表格。

| 6        | 互海科                          | 技                                           |                  | ) Q            |                                                  |                          |                    | 工作台                       | 28846  | 船舶出  | 腔 发现           |                      |                         |                                                   |                       | 0 🎓           | 孙红梅     |
|----------|------------------------------|---------------------------------------------|------------------|----------------|--------------------------------------------------|--------------------------|--------------------|---------------------------|--------|------|----------------|----------------------|-------------------------|---------------------------------------------------|-----------------------|---------------|---------|
| ∀я       | 购管理                          | ~                                           |                  | 备作             | + 物料                                             | 油料 海豚                    | 2                  |                           |        |      |                |                      |                         |                                                   |                       |               |         |
|          | 采购申请                         |                                             |                  |                |                                                  |                          |                    |                           |        |      |                |                      |                         | 查看已到期                                             | 的询价单(162)             | 只查看我的         | 的询价单    |
|          | 采购对接                         |                                             |                  | 新增             | 1                                                |                          | 2、根据关键             | 建字及筛选栏等信息查找目              | 标询价单   |      | 请选择归属公司        | ▼ 请选择询               | 介创建时间(供应商名)             | 你 搜索关                                             | 健宇                    | 搜索            | 里面      |
|          | 物资验收                         | e >                                         |                  | #              | 询价单号                                             | 询价单名称                    | 询价模式 ▼             | 采购申请单编号、单据各               | 计划属性 🔻 |      | 申请船舶 ▼         | 询价物品数                | 询价供应商数                  | 反馈数量                                              | 询价中 ▼                 | 操作            |         |
|          | 船舶自购                         |                                             |                  | 1              | PE-P24111301                                     | 备件询价单P2<br>4111301       | 普通询价               | OL1-PA-P24111203 ①        | 零星采购   |      | 互海1号           | 2                    | 1家                      | 2 次报价反馈 <mark>+2</mark>                           | 询价中<br>已截止报价          |               |         |
|          | 询价管理                         | ŧ                                           | d                | 2              | PE-P24101601                                     | 备件询价单P2<br>4101601       | 普通询价               | 互海1号季度申请①                 | 季度采购   |      | 互海1号<br>3 d    |                      | 3家<br>位罢进入送信思而          | 1 次报价反馈                                           | 询价中<br>已截止报价          |               |         |
|          | 采购订单                         | 1                                           | 1                | 3              | PE-P24101001                                     | 备件询价单P2<br>4101001       | 普通询价               | PA-P23031401 ①            | 季度采购   |      | 互海1号           | 1                    |                         | 0次报价反馈                                            | 间价中<br>已截止报价          |               |         |
| 1        | 供应商评                         | 1分                                          | <u>\</u>         | 4<br>## # ##   | PE-P24092502                                     | 备件询价单P2<br>4092502       | 普通询价               | 备件申请单20221009(3)①         | 季度采购   |      | 互海1号           | 1                    | 1家                      | 0次报价反馈                                            | 询价中<br>已截止报价          |               |         |
| 1, 1,    | 年度协议                         | 价                                           | n Br             | ± 1∩<br>5      | PE-P24092501                                     | 备件询价单P2<br>4092501       | 普通询价               | PA-P22120103 ()           | 其他采购   |      | 互海1号           | 2                    | 4家                      | 0次报价反馈                                            | 询价中<br>已截止报价          |               |         |
|          | 物资反馈                         |                                             |                  | 6              | PE-P24090201                                     | 备件询价单P2<br>4090201       | 普通询价               | 备件申请单20221031(2)①         | 月度采购   |      | 互海1号           | 1                    | 4家                      | 0次报价反馈                                            | 询价中<br>已截止报价          |               |         |
|          |                              |                                             |                  |                |                                                  |                          |                    |                           |        |      |                |                      |                         | 0                                                 |                       |               |         |
| €        | Q                            |                                             |                  |                |                                                  |                          |                    | 工作台(28846) 角              | 船舶监控   | 发现   |                |                      |                         | 切换系统 🗸 🔑 🔀                                        | 中文 - (                | D 🛣 B         | 孙红梅     |
| 询        | 价单词                          | 羊情                                          |                  |                |                                                  |                          |                    |                           |        |      |                |                      |                         |                                                   |                       |               |         |
| 셡        | 件询价                          | )单P2405                                     | 220 <sup>-</sup> | 1 (备件          | ‡ - 普通询价 - 季朋                                    | 度采购, 币种: CN              | IY)                |                           |        |      |                |                      |                         |                                                   |                       |               | 询价中     |
| 询        | 价单号:                         | PE-P24                                      | 05220            | 01             |                                                  |                          |                    | <b>询价人姓名:</b> 苏伟华         |        |      |                |                      | <b>询价人邮箱:</b> 32323@10  | 53.com                                            |                       |               |         |
| 询        | 价人电i<br> 止报价                 | 舌: 19898<br>対値: 203                         | 39320<br>24-07   | 15<br>-30.001  | 00'00/GMT+08'0                                   | 0)                       |                    | <b>归属公司:</b> 上海互海信        | 息科技有限公 | 2司   |                |                      | <b>询价日期:</b> 2024-07-24 |                                                   |                       |               |         |
| 1        | 题收到 <b>2</b>                 | 份报价                                         |                  |                |                                                  | -,                       | 尼读                 | ] <b>姜勇</b> 总价: CNY 14.00 |        |      |                | (E)                  | 卖1 <b>小田船舶贸易</b> 总价:CNY | 88.00                                             |                       |               |         |
| J.       | 已选方                          | 家(3)                                        | 旬价件              | +应商(2          | 家) 約能推力                                          | 古安                       |                    |                           |        |      |                |                      |                         |                                                   |                       | 报价方言          | 室对比     |
| Ľ        |                              | ×(°)                                        | -9010            | ()(=           | 3×7 Enc. (21)                                    |                          |                    |                           |        |      |                |                      |                         | 换算汇率 ①: 1 CM                                      | IY = 0.13854          | USD = 0.12897 | 7 EUR 俊 |
|          | 显示/隐                         | 藏列 🔺                                        | 警示               | :智能            | 数据分析发现异常                                         | 情况 点击查看                  | <b>&gt;&gt;</b>    |                           |        |      |                |                      |                         |                                                   |                       |               |         |
| #        | ¢ 1                          | 备件名称                                        |                  | f              | 代号/规格/图号                                         |                          | 备件描述               | 申请来源①                     | ÷      | 彩购要求 | 采              | 興 单价(CNY)            | 总价 任                    | 供货信息                                              | 供应商名                  | 称             |         |
|          | 1                            | 销轴 ① 🚽<br>位置号: 3                            | ž                | 2              | 230.303.02                                       |                          |                    | 互海1号/ 轮机部<br>互海1号季度申请_2 ( | D      |      | 当<br>1         | 1<br>2.00 <b>⑤ つ</b> | 化<br>2.00 倍             | 介格有效期: <b>2024-08-08</b><br>共货周期: 现货,根据靠泊<br>青况供船 | 姜勇 )<br>供货备注          | <<br>展开更多     |         |
| :        | 2                            | 手柄球 ①<br>位置号: 1!                            | <u>.</u><br>9    | C              | GB4141.11-BM8×                                   | 25                       |                    | 互海1号/ 轮机部<br>互海1号季度申请_1 ( | D      |      | 当<br>1         | 1<br>5.00 つ          | 5.00 倍                  | 介格有效期: <b>2024-08-08</b><br>共货周期: 现货,根据靠泊<br>青况供船 | 姜勇 )<br>供货备注          | 《 展开更多        |         |
| \$       | 3                            | 淡水泵 ①<br>位置号: 0                             | ž                | 6              | 230.706.00                                       |                          |                    | 互海1号/ 轮机部<br>互海1号季度申请_6 ( | D      |      | 当<br>1         | 1<br>7.00 ව          | 名<br>7.00<br>作          | 介格有效期: 2024-08-08<br>共货周期: 现货,根据靠泊<br>青况供船        | 姜勇 )<br>供货备注          | < 展开更多<br>::  |         |
| · 共<br>姜 | : <mark>3</mark> 项物。<br>勇【 互 | 品,采购 <mark>3</mark><br>(海1号: 货 <sup>;</sup> | 3 项  <br>物总你     | 总价 <br>介 14.00 | (CNY) <mark>14.00</mark> ( 货<br>); 含税0%: 0.00; j | 物总价(CNY) 1<br>运输费用 0.00】 | <b>4.00</b> 运费总价(( | CNY) 0.00)ぽ修改运输费用<br>4、   | "" 击点  | 寻出"  | 选择"按物<br>选择"对比 | 品汇总",可导<br>供应商报价",   | 出"报价单详情";<br>则进入对比供应商报  | 价详情界面                                             | 按物品汇。<br>对比供应<br>取消询价 | 京田            | 取消      |

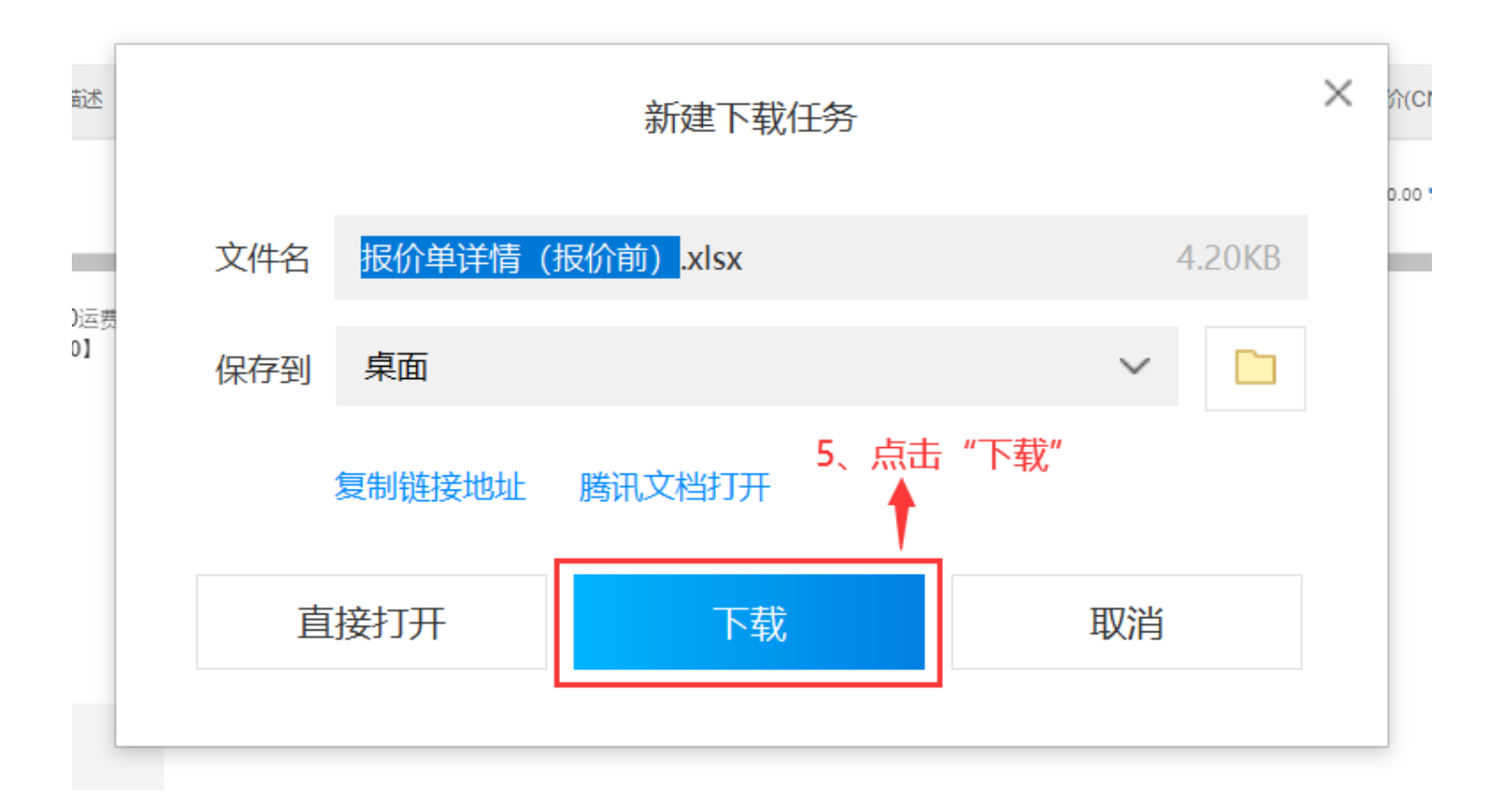

## 《报价单详情(报价前)》表格展示:

| 序号                          | 备件名称 | 备件信息                      | 备件图号 | 单位 | 总数量 | 申请船舶 | 申请部门 | 申购数量 |
|-----------------------------|------|---------------------------|------|----|-----|------|------|------|
| 设备:柴油机 230系列 6230ZC-4型 广州柴油 | 机厂   |                           |      |    |     |      |      |      |
| 部件:操纵机构 230.303.00 按物品汇总导出  |      |                           |      |    |     |      |      |      |
| 1                           | 手柄球  | 备件代号/规格: GB4141.11-BM8×25 |      | 件  | 1   | 互海1号 | 轮机部  | 1    |
| 2                           | 销轴   | 备件代号/规格: 230.303.02       |      | 件  | 1   | 互海1号 | 轮机部  | 1    |
| 部件:淡水泵 6230.706.00          |      |                           |      |    |     |      |      | _    |
| 3                           | 淡水泵  | 备件代号/规格: 6230.706.00      |      | 件  | 1   | 互海1号 | 轮机部  | 1    |
|                             |      |                           |      |    |     |      |      |      |

#### 当选择"对比供应商报价"时:

1. 选择"按物品汇总"下载:

| 1 | 请选择对比的供应商  |    | "清洪择对比的供应商" | 東面 |
|---|------------|----|-------------|----|
|   | 间应并为吃口小共应问 | 进入 | 用选择对比的快应问   | 乔囬 |

協振价相关时间 发送时间。2024-06-14 15:57:43 截止时间。2024-06-18 000 00 回复时间。2024-06-14 15:58:18 发送时间。2024-06-14 15:57:43 截止时间。2024-06-14 15:57:45 回复时间。2024-06-14 15:58:45

报价轮数

1 🛈

1 🕕

| 提示: 同时最 | 爆走,同时最多只能选择四个供服务进行对比。以下列表现价值是已以应接该进回至美国的地质和并已把成本对任何实际采购地运起价的供应商 |         |         |                                                |     |      |            |      |                                                                                    |      |      |  |  |
|---------|-----------------------------------------------------------------|---------|---------|------------------------------------------------|-----|------|------------|------|------------------------------------------------------------------------------------|------|------|--|--|
|         | 供应商名称                                                           | 总价(CNY) | 报价参与程度  | 价楷明细(CNY)                                      | 联系人 | 供货周期 | 价格有效期      | 报价备注 | 询报价相关时间                                                                            | 报价轮散 | 状态   |  |  |
|         |                                                                 | 600.00  | 100.00% | 货物总价: 600.00<br>运费总价: 0.00<br>(含税:0%,税费: 0.00) | 0   | 3    | 2024-06-17 |      | 发送时间: 2024-06-14 15:57:43<br>截止时间:2024-06-18 00:00<br>回复时间 :2024-06-14 15:58:18    | 1 🛈  | 全部报价 |  |  |
|         |                                                                 | 900.00  | 100.00% | 货物总价: 900.00<br>运费总价: 0.00<br>(合税:0%,税费: 0.00) | D   | 4    | 2024-06-18 |      | 发送时间: 2024-06-14 15:57:43<br>截止时间:2024-06-18 00:00:00<br>回复时间: 2024-06-14 15:58:45 | 1 🛈  | 全郎报价 |  |  |

请选择对比的供应商

价格有效期 报价备注

2024-06-17

2024-06-18

联系人供货周期

3

. .

4

5、勾选需要打印的供应商报价信息

提示:同时最多只能选择四个供应商进行对比。以下列表报价信息已扣除被退回至来购的物品并已隐藏未对任何实际来购物品报价的供应商

报价参与程度

100.00%

100.00%

价格明细(CNY)

货物总价: 600.00 运费总价: 0.00 (合税:0%,税费: 0.00) 货物总价: 900.00 运费总价: 0.00 (合税:0%,税费: 0.00)

总价(CNY)

600.00

900.00

供应商名称

100 million - 100 million - 10

~

| 7、点击"按物品 | 汇总" |   |
|----------|-----|---|
| 按物品汇总    |     |   |
| 对比供应商报   | 价   |   |
|          | 打印  | I |

6、点击"打印"

状态

全部报价

全部报价

X

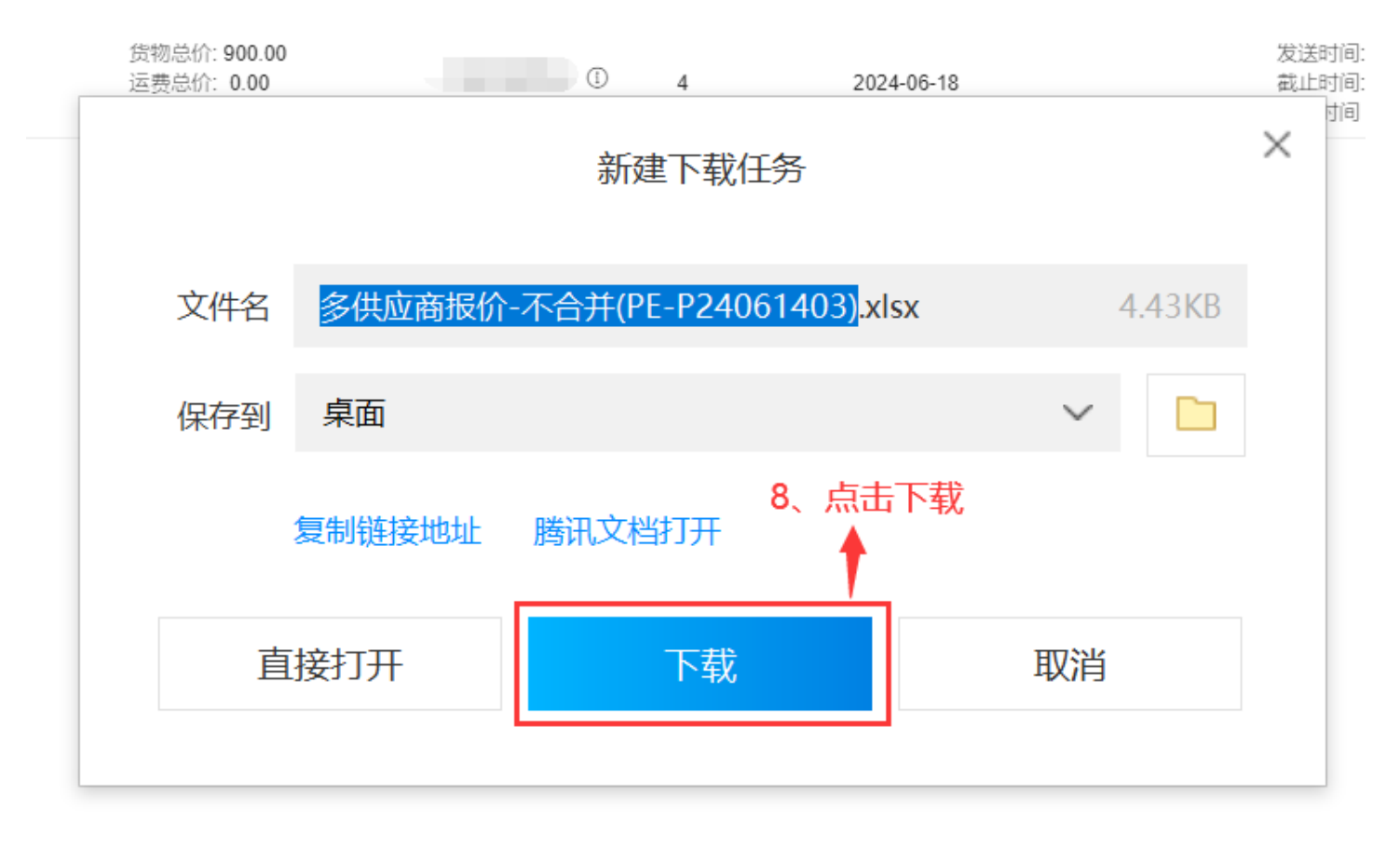

## 《多供应商报价-不合并》表格展示:

|           |           |                                                                | 供应商报         | 价详情          |         |                                       |                 |
|-----------|-----------|----------------------------------------------------------------|--------------|--------------|---------|---------------------------------------|-----------------|
|           |           |                                                                |              |              |         | 美勇                                    | 小田船舶贸易          |
| 供应        | 商名称       |                                                                |              |              |         | 第1次报价                                 | 第1次报价           |
| 总价        | CNY)      |                                                                |              |              |         | 14.00                                 | 88.00           |
| 货物        | 总价(CNY)   |                                                                |              |              |         | 14.00                                 | 88.00           |
| 运费        | 总价(CNY)   |                                                                |              |              |         | 0.00                                  | 0.00            |
| 脱费        | CNY)      |                                                                |              |              |         | 0.00(0%)                              | 0.00(0%)        |
| 发货        | 周期        |                                                                |              |              |         | 现货,根据靠泊情况供船                           | 3               |
| 介格        | 有效期       |                                                                |              |              |         | 2024-08-08                            | 2024-07-24      |
| <u>最价</u> | <u>条注</u> |                                                                |              |              |         |                                       |                 |
| ŧ         | 采购项       | 采购项信息                                                          | 申请单号 / 申请项号  | 询价数量         | 比价项目    | 姜勇<br>第1次报价                           | 小田船舶贸易<br>第1次报价 |
|           |           |                                                                |              |              | 单价(CNY) | 2.00                                  | 12.00           |
|           |           | 合件代考/规格/图考: 230.303.02; 部件名称: 探纵机<br>約,辺久久致, 些油却,辺久口充, 亡州些油却口, |              |              | 总价(CNY) | 2.00                                  | 12.00           |
| 1         | 销轴        | 设备型号: 6230ZC-4型; 部件位置号3                                        | 互海1号季度申请/2   | 1            | 供货备注    |                                       |                 |
|           |           | タが小豆/初枚/肉豆・CD414111 DN40~25・如か々                                |              |              | 单价(CNY) | 5.00                                  | 32.00           |
|           |           | 俞仲代写/观悟/图写: GB4141.11-BM8×25, 部件石<br>] 称:操纵机构:设备复称:些油机:设备厂商:广州 |              |              | 总价(CNY) | 5.00                                  | 32.00           |
| 2         | 手柄球       | 柴油机厂;设备型号: 6230ZC-4型; 部件位置号19                                  | 互海1号季度申请/1   | 1            | 供货备注    |                                       |                 |
|           |           | 冬 <u>休</u> 华县/ <del>加</del> 救/图号:6220.706.00; <u>朝</u> 佐久我:淡水  |              |              | 单价(CNY) | 7.00                                  | 44.00           |
|           |           | [1] [1] [1] [2] [2] [2] [2] [2] [2] [2] [2] [2] [2             |              |              | 总价(CNY) | 7.00                                  | 44.00           |
| 3         | 淡水泵       | 设备型号: 6230ZC-4型; 部件位置号0                                        | 互海1号季度申请 / 6 | 1            | 供货备注    |                                       |                 |
|           |           |                                                                |              |              |         |                                       |                 |
|           |           |                                                                |              |              |         | · · · · · · · · · · · · · · · · · · · |                 |
|           |           |                                                                | 米购选择万案       | <b>及</b> 軍批详 | 俼       | 报价最低的展示绿色                             | 字体              |
| 已选        | 方案: 姜勇    |                                                                |              |              |         |                                       |                 |
| -T 17     |           | 0.14.00.1 化物 ざん(CNIV.14.00.1 )二 本 ざん(CNIV.0.00.00              |              |              |         |                                       |                 |

3项采购物品 | 总价(CNY) 14.00 | 货物总价(CNY) 14.00 | 运费总价(CNY) 0.00 姜勇(0%)(互海1号: 货物 14.00, 运费 0.00, 税费 0.00)

| <u>比价意见:</u> |              |     |      |  |  |  |  |  |  |  |
|--------------|--------------|-----|------|--|--|--|--|--|--|--|
| 审批流程         |              |     |      |  |  |  |  |  |  |  |
| 流程节点         | 审批意见         | 审批人 | 操作时间 |  |  |  |  |  |  |  |
|              |              |     |      |  |  |  |  |  |  |  |
| 申请           | 苏伟华(见习web开发) | 苏伟华 |      |  |  |  |  |  |  |  |
|              |              |     |      |  |  |  |  |  |  |  |
|              |              |     |      |  |  |  |  |  |  |  |

|     |                  |                  | 对比(  | 共应商  | 新报价导 | 出——多(  | 共应商报价 | 一不合并 |                          |                   |        |                          |                  |         |
|-----|------------------|------------------|------|------|------|--------|-------|------|--------------------------|-------------------|--------|--------------------------|------------------|---------|
| 应县  | 反进力和             | タがから1個故          | 友赴团旦 | ыe   | 首教县  | 由出来的确实 | 由悲欢行  | 山岡海島 | 姜勇(第1次报价                 | )                 |        | 小田船舶贸易(等                 | <b>第1次</b> 报价)   |         |
| ホち  | 奋什石桥             | 角件11、5/22桁       | 角针图写 | 平192 | 芯翼里  | 甲頃加加   | 中頃部门  | 甲购致重 | 单价                       | 总价(CNY)           | 供货备注   | 单价                       | 总价(CNY)          | 供货备注    |
| 设备: | 柴油机 230系列 6230ZC | ~4型 广州柴油机厂       |      |      |      |        |       |      |                          |                   |        |                          |                  |         |
| 部件: | 操纵机构 230.303.00  |                  |      |      |      |        |       |      |                          |                   |        |                          |                  |         |
| 1   | 手柄球              | GB4141.11-BM8×25 |      | 件    | 1    | 互海1号   | 轮机部   | 1    | 5.00                     | 5.00              |        | 32.00                    | 32.00            |         |
| 2   | 销轴               | 230. 303. 02     |      | 件    | 1    | 互海1号   | 轮机部   | 1    | 2.00                     | 2.00              |        | 12.00                    | 12.00            |         |
| 部件: | 淡水泵 6230.706.00  |                  |      |      |      |        |       |      |                          |                   |        |                          |                  |         |
| 3   | 淡水泵              | 6230. 706. 00    |      | 件    | 1    | 互海1号   | 轮机部   | 1    | 7.00                     | 7.00              |        | 44.00                    | 44.00            |         |
|     |                  |                  |      |      |      |        |       | 费用明细 | 货物总价: 14.0<br>点: 0%, 税费: | 0, 运费总价:<br>0.00) | 0.00(税 | 货物总价: 88.0<br>点: 0%, 税费: | 0, 运费总价<br>0.00) | :0.00(税 |

## 2. 选择"对比供应商报价"下载:

|                                                           |  |       |         |         |                                                | 请选  | 择对比的供应商 | 5          |      |                                                                                    |      |      | 2 |
|-----------------------------------------------------------|--|-------|---------|---------|------------------------------------------------|-----|---------|------------|------|------------------------------------------------------------------------------------|------|------|---|
| 爆示。问时最多只能选择四个很高的进行对比以下列来最优值息也已能接近出回应来来的时间进行目前,并同时间是很优的供应商 |  |       |         |         |                                                |     |         |            |      |                                                                                    |      |      |   |
|                                                           |  | 供应商名称 | 总价(CNY) | 报价参与程度  | 价格明细(CNY)                                      | 联系人 | 供货周期    | 价格有效期      | 报价备注 | 询报价相关时间                                                                            | 报价轮数 | 状态   |   |
|                                                           |  |       | 600.00  | 100.00% | 货物总价: 600.00<br>运费总价: 0.00<br>(合税:0%,税费: 0.00) | ٩   | 3       | 2024-06-17 |      | 发送时间: 2024-06-14 15:57:43<br>截止时间:2024-06-18 00:00:00<br>回复时间 :2024-06-14 15:58:18 | 1 ①  | 全部报价 |   |
|                                                           |  |       | 900.00  | 100.00% | 货物总价: 900.00<br>运费总价: 0.00<br>(含税:0%,税费: 0.00) | 0   | 4       | 2024-06-18 |      | 发送时间: 2024-06-14 15:57:43<br>截止时间:2024-06-18 00:00:00<br>回复时间 :2024-06-14 15:58:45 | 1 🕕  | 全部报价 |   |

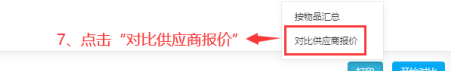

|          |              |                  |                  |                                                | 请选  | 择对比的供应商 | 商          |      |                   |                          |                                   |                             |          | × |
|----------|--------------|------------------|------------------|------------------------------------------------|-----|---------|------------|------|-------------------|--------------------------|-----------------------------------|-----------------------------|----------|---|
| 提示: 同时最多 | 8只能选择四个供应商进行 | 对比 以下列表报价值息已扣除被遗 | 且回至来购的物品并已隐藏未对任何 | 实际来购物品报价的供应商                                   |     |         |            |      |                   |                          | 导出任务                              |                             |          | 8 |
|          | 供应商名称        | 总价(CNY)          | 报价参与程度           | 价格明细(CNY)                                      | 联系人 | 供货周期    | 价格有效期      | 报价备注 | 导出生成的文件会智         | 存在系统里,三天后将自              | 1动删除,请及时下载                        |                             | 刷新       | 6 |
|          |              | 600.00           | 100.00%          | 货物总价: 600.00<br>运费总价: 0.00<br>(合税:0%,税费: 0.00) | 0   | 3       | 2024-06-17 |      | 菜单模块              | 所屬功能 对比供应商报价             | 提交时间<br>2025-02-21 16:12:42       | 完成时间<br>2025-02-21 16:12:43 | 攝作<br>下载 |   |
|          |              | 900.00           | 100.00%          | 货物总价: 900.00<br>运费总价: 0.00<br>(含税:0%,税费: 0.00) | 0   | 4       | 2024-06-18 |      | 询价管理<br>温馨提示:该弹窗可 | 对比供应商报价<br>点击头像-点击右下角 "导 | 2025-02-21 15:54:45<br>第出任务" 再次打开 | 2025-02-21 15:54:46         | 下载       |   |
|          |              |                  |                  |                                                |     |         |            |      |                   |                          | 8,                                | 在右上角点击"                     | ′下载″     | R |

打印 开始对比

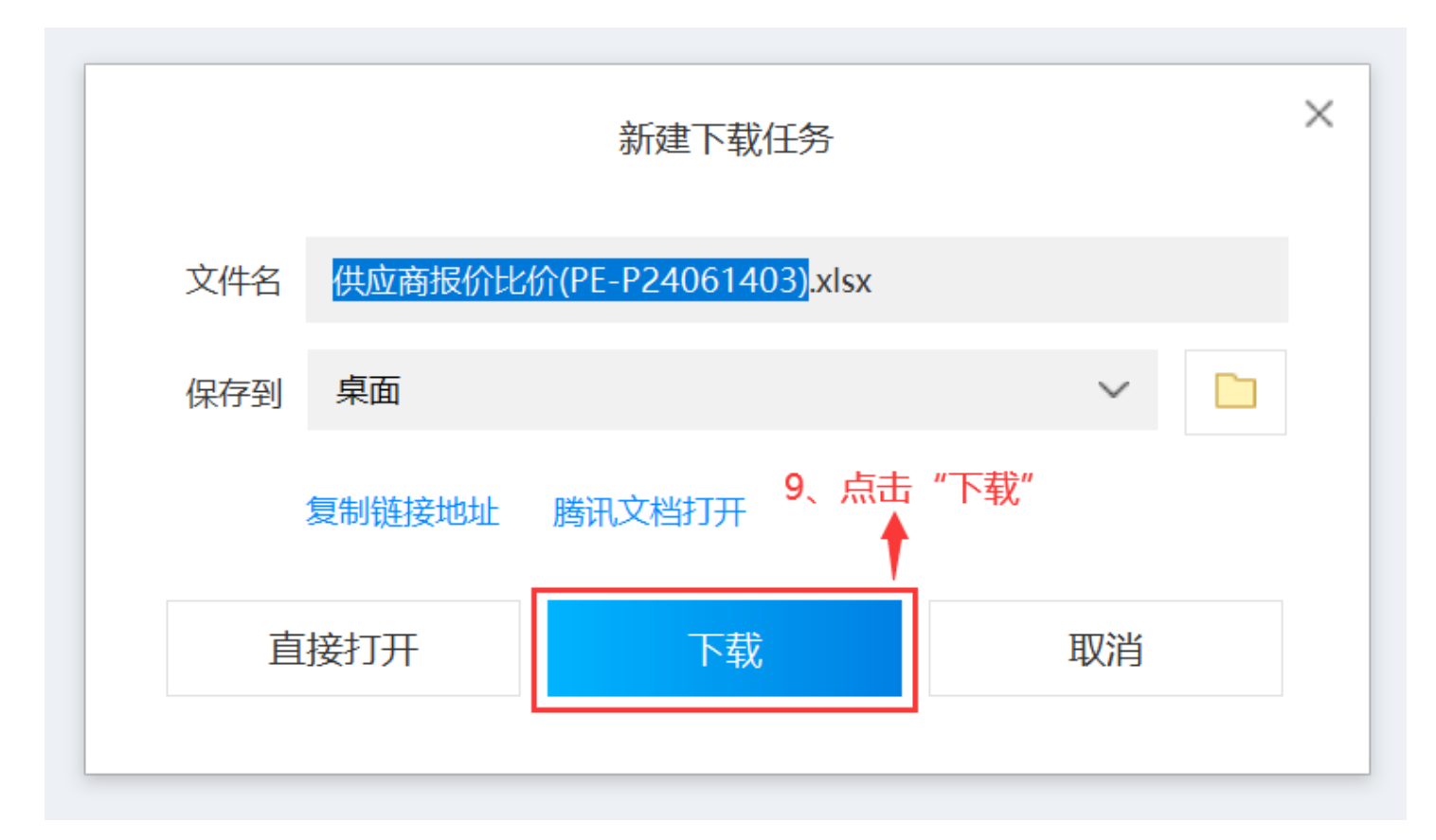

## 《供应商报价比价》表格展示:

|           |                       | )司: ( <b>)</b> )                                                          |                  |      |         |                 |  |  |  |  |  |
|-----------|-----------------------|---------------------------------------------------------------------------|------------------|------|---------|-----------------|--|--|--|--|--|
|           | 供应商报价详情               |                                                                           |                  |      |         |                 |  |  |  |  |  |
| 供应        | 商名称                   |                                                                           |                  |      |         | 李昱船舶贸易<br>第1次报价 |  |  |  |  |  |
| <u>实际</u> | 采购总价(CNY)             |                                                                           |                  |      |         | 600.00          |  |  |  |  |  |
| 实际        | 采购货物总价(CNY)           |                                                                           |                  |      |         | 600.00          |  |  |  |  |  |
| <u>实际</u> | 采购运费总价(CNY)           |                                                                           |                  |      |         | 0.00            |  |  |  |  |  |
| 税费        | (CNY)                 |                                                                           |                  |      |         | 0.00(0%)        |  |  |  |  |  |
| 发货        | 周期                    |                                                                           |                  |      |         | 3               |  |  |  |  |  |
| 价格        | 有效期                   |                                                                           |                  |      |         | 2024-06-17      |  |  |  |  |  |
| 报价        | 备注                    |                                                                           |                  |      |         |                 |  |  |  |  |  |
| #         | 采购项                   | 采购项信息                                                                     | 申请单号 / 申请项号      | 询价数量 | 比价项目    | 李昱船舶贸易<br>第1次报价 |  |  |  |  |  |
|           |                       | 留件代写/沈悟/図写、Camshaft Assembly 曲轴组件;<br>部件名称: Camshaft Assembly 曲轴组件; 设备名称: |                  |      | 单价(CNY) | 100.00          |  |  |  |  |  |
|           | Camshaft Assembly 曲轴组 | 柴油机;设备厂商:常柴股份有限公司 CHANGCHAI                                               |                  |      | 总价(CNY) | 600.00          |  |  |  |  |  |
| 1         | 件                     | CO.,LTD.,CHINA; 设备型号: S1100A2; 部件位置号0                                     | PA-P24061301 / 1 | 6    | 供货备注    |                 |  |  |  |  |  |